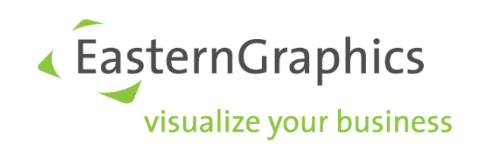

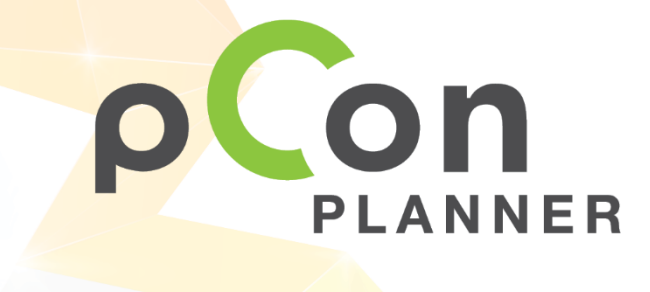

pCon.planner - Sneltoetsen

www.pCon-planner.com

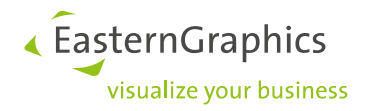

## Product Documenten (28-10-2019)

Product type: pCon.planner – Sneltoetsen

#### Content

| 1  | Programma Menu                    | 2 |
|----|-----------------------------------|---|
| 2  | Start                             | 2 |
| 3  | Bewerken                          | 3 |
| 4  | Aanzicht                          | 4 |
|    | 4.1 Renderweergave                | 4 |
|    | 4.2 Aanzichten                    | 4 |
|    | 4.3 Camera                        | 5 |
|    | 4.4 Zichtvensters                 | 5 |
| 5  | Info                              | 5 |
| 6  | Ribbon                            | 5 |
| 7  | Status Bar                        | 5 |
| 8  | Navigeren                         | 6 |
| 9  | Objecten selecteren               | 6 |
| 10 | Tijdens teken proces              | 7 |
| 11 | Media Browser                     | 8 |
| 12 | Folder Manager [pCon.planner PRO] | 8 |

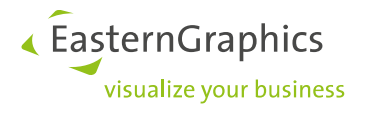

# 1 Programma Menu

| Maak een nieuwe tekening                       | Ctrl + N         |
|------------------------------------------------|------------------|
| Open tekening                                  | Ctrl + O         |
| Huidige tekening opslaan                       | Ctrl + S         |
| Huidige tekening opslaan onder een nieuwe naam | Shift + Ctrl + S |
| Open/sluit Layout [pCon.planner PRO]           | F7               |
| Afdrukvoorbeeld                                | Shift + Ctrl + P |
| Bewerk document instellingen                   | Alt + Enter      |
| Configureren programma Instellingen            | F11              |
| pCon.planner afsluiten                         | Alt + F4         |

### 2 Start

| Plakken                                          | Ctrl + V   Shift + Insert |
|--------------------------------------------------|---------------------------|
| Knippen                                          | Ctrl + X                  |
| Kopiëren                                         | Ctrl + C   Ctrl + Insert  |
| Verwijderen                                      | Ctrl + D   Delete         |
| Multi kopie                                      | Ctrl + Q                  |
| Kopieer afbeelding                               | Ctrl + J                  |
| Artikellijst kopiëren [pCon.planner PRO/ME]      | Ctrl + B                  |
| Objecten invoegen uit catalogus [pCon.pl PRO/ME] | F6                        |
| Objecten invoegen uit pCon.catalog               | F3                        |
| Objecten invoegen uit Google 3d Warehouse        | F8                        |
| Eigenschappenvenster                             | F12                       |
| Toon lagen venster                               | F4                        |

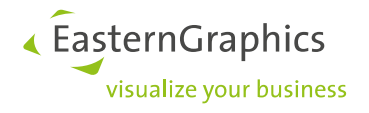

### **3** Bewerken

| Start Verplaatsen        | Ctrl + Shift + V |
|--------------------------|------------------|
| Start Roteren            | Ctrl + Shift + R |
| Start Verschalen         | Ctrl + Shift + L |
| Start Opvullen           | Ctrl + Shift + G |
| Start Extruderen         | Ctrl + Shift + X |
| Start Spiegelen          | Ctrl + Shift + M |
| Start Rij(en) kopie      | Ctrl + Shift + A |
| Start Invoegpunt         | Ctrl + Shift + N |
| Start Meetlint           | Ctrl + Shift + T |
| Referentiekopie          | Ctrl + Shift + F |
| Groeperen                | Ctrl + G         |
| De-groeperen             | Ctrl + U         |
| Isoleren referentiekopie | Ctrl + Shift + I |
| Blokkeren                | Ctrl + H         |
| Deblokkeren              | Ctrl + Shift + H |
| Eigenschappenvenster     | F12              |
| Verberg selectie         | Ctrl + T         |
| Zichtbaar maken          | Ctrl + R         |

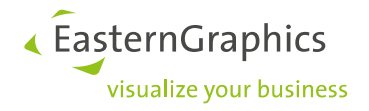

### 4 Aanzicht

#### 4.1 Renderweergave

| Activeer "draadmodel" weergave       | Shift + F1 |
|--------------------------------------|------------|
| Activeer "verborgen lijnen" weergave | Shift + F2 |
| Activeer "kleur" voorstelling        | Shift + F3 |
| Activeer "met textuur" voorstelling  | Shift + F4 |
| Activeer "conceptuele" weergave      | Shift + F5 |
| Activeer "schaduw" weergave          | Shift + F6 |
| Activeer "realistische" weergave     | Shift + F7 |
|                                      |            |

#### 4.2 Aanzichten

| Toon tekening in orthografisch aanzicht | Ctrl + 1         |
|-----------------------------------------|------------------|
| Toon tekening in perspectief            | Ctrl + 3         |
| Toon tekening in bovenaanzicht          | Ctrl + 4         |
| Toon vooraanzicht tekening              | Ctrl + 5         |
| Toon rechteraanzicht tekening           | Ctrl + 6         |
| Toon linkerzijaanzicht tekening         | Ctrl + 7         |
| Toon onderaanzicht tekening             | Ctrl + Shift + 4 |
| Toon achteraanzicht tekening            | Ctrl + Shift + 5 |
| Toon tekening Noord-oost                | Ctrl + Shift + 6 |
| Toon tekening Noord-west                | Ctrl + Shift + 7 |
| Toon tekening Zuid-oost                 | Ctrl + Shift + 8 |
| Toon tekening Zuid-west                 | Ctrl + Shift + 9 |

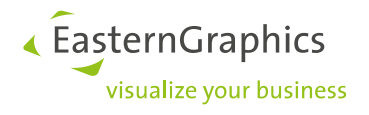

#### 4.3 Camera

| Inzoomen                                   | Ctrl + +              |
|--------------------------------------------|-----------------------|
| Uitzoomen                                  | Ctrl + -              |
| Zoom selectie                              | Ctrl + spatie         |
| Uitzoomen op alle objecten in het aanzicht | Shift + spatie        |
| Uitzoomen op alle vier de aanzichten       | Shift + Ctrl + spatie |

#### **4.4 Zichtvensters**

| Schakel naar enkelvoudig aanzicht                      | Ctrl + F1 |
|--------------------------------------------------------|-----------|
| Splits scherm horizontaal naar twee aanzichten         | Ctrl + F2 |
| Splits scherm verticaal naar twee aanzichten           | Ctrl + F3 |
| Splits scherm naar vier aanzichten                     | Ctrl + F4 |
| Splits scherm naar één groot aanzicht                  | Ctrl + F5 |
| Splits scherm naar een groot en drie kleine aanzichten | Ctrl + F6 |

### 5 Info

| Ga naar pCon.planner help | F1 |
|---------------------------|----|
|                           |    |

#### 6 Ribbon

Toon of verberg ribbon werkbalk Shift + Ctrl + F1

### 7 Status Bar

Schakel of verlaat volledige scherm modus F5

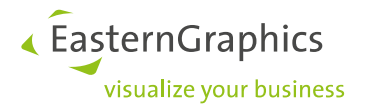

## 8 Navigeren

| Camera naar beneden bewegen in Perspectief                                                        | F            |
|---------------------------------------------------------------------------------------------------|--------------|
| Camera naar boven bewegen in Perspectief                                                          | R            |
| Shift ingedrukt houden bij de PAN modus wijzigt de laag-hoogte in welke de tekening is uitgevoerd | Shift        |
| Naar voren bewegen in Perspectief                                                                 | W            |
| Naar links bewegen in Perspectief                                                                 | Α            |
| Naar achter bewegen in Perspectief                                                                | S            |
| Naar rechts bewegen in Perspectief                                                                | D            |
| Omhoog draaien in perspectief aanzicht                                                            | Cursor up    |
| Omlaag draaien in perspectief aanzicht                                                            | Cursor down  |
| Links draaien in perspectief aanzicht                                                             | Cursor left  |
| Rechts draaien in perspectief aanzicht                                                            | Cursor right |
| Navigeren door objecten                                                                           | Shift + Zoom |
| Sluit huidige navigatie mode                                                                      | Esc          |

## 9 Objecten selecteren

| Meerdere objecten selecteren of de selecteren | Ctrl     |
|-----------------------------------------------|----------|
| Alle objecten selecteren in de tekening       | Ctrl + A |
| Huidige selectie omkeren                      | Ctrl + I |
| Loslaten huidige selectie                     | Esc      |

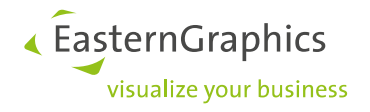

# 10 Tijdens teken proces

| Alt-toets indrukken tijdens het tekenen van een muur<br>wijzigt de oriëntatie van het eindpunt van de muur                                                                                                    | Alt                                       |
|----------------------------------------------------------------------------------------------------|-------------------------------------------|
| Alt-toets indrukken tijdens het verplaatsen maakt een referentie van het geselecteerde object                                                                                                    | Alt                                       |
| <b>Ctrl</b> –toets indrukken tijdens het verplaatsen maakt een kopie van het geselecteerde object                                                                                                    | Ctrl                                      |
| Wijzigen muur- oriëntatie                                                                                                    | Ctrl                                      |
| Referentiepunt verplaatsen (UCS)                                                                                                    | Spatie                                    |
| Schakelen tussen positie van referentie punt tussen<br>origineel van WCS, de laatst gebruikte UCS positie en<br>pCon.planner 's laatste suggestie.                                                                                                    | C                                         |
| Referentie punt (UCS) draaien/instellen van de WCS richting)                                                                                                    | V                                         |
| Herhaal laatste gebruikte functie                                                                                                    | F2                                        |
| Huidige functie annuleren                                                                                                    | Esc                                       |
| De laatst uitgevoerde actie wordt ongedaan gemaakt                                                                                                    | Ctrl + Z                                  |
| Laatst ongedaan gemaakte functie opnieuw uitvoe-<br>ren                                                                                                    | Shift + Ctrl + Z                          |
| Gebruik de <b>Tab</b> toets om te wisselen tussen de ge-<br>toonde waardes                                                                                                    | Tab                                       |
| Vergrendelen/Ontgrendelen aslijn                                                                                                    | Shift                                     |
| In- / uitschakelen as snappoint (bijvoorbeeld bij ver-                                                                                                    |                                           |
| plaatsen object)                                                                                                    | G                                         |
| plaatsen object)<br>In- / uitschakelen object snappoints (bijvoorbeeld bij<br>verplaatsen object)                                                                                                    | G<br>Н                                    |
| plaatsen object)<br>In- / uitschakelen object snappoints (bijvoorbeeld bij<br>verplaatsen object)<br>Shift indrukken tijdens het plaatsen van een artikel<br>uit de catalogus opend de configuratie na het<br>plaatsen.                                                                                                    | G<br>H<br>Shift                           |
| plaatsen object)In- / uitschakelen object snappoints (bijvoorbeeld bij<br>verplaatsen object)Shift indrukken tijdens het plaatsen van een artikel<br>uit de catalogus opend de configuratie na het<br>plaatsen.Als u op T drukt terwijl u een muur tekent, begint het<br>meetproces om de dikte van een muur in te stellen op<br>die gemeten waarde                                             | G<br>H<br>Shift<br>T                      |
| plaatsen object)In- / uitschakelen object snappoints (bijvoorbeeld bij<br>verplaatsen object)Shift indrukken tijdens het plaatsen van een artikel<br>uit de catalogus opend de configuratie na het<br>plaatsen.Als u op T drukt terwijl u een muur tekent, begint het<br>meetproces om de dikte van een muur in te stellen op<br>die gemeten waardeMuur maatlijn voor enkel complete muurlengte | G<br>H<br>Shift<br>T<br>Shift + muis Klik |

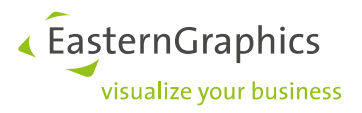

| Direct invoegen van artikelen en geometrie | Alt [+ Shift + [Ctrl] |
|--------------------------------------------|-----------------------|
| Rechts van huidige selectie                | Alt                   |
| Links van huidige selectie                 | Shift + Alt           |
| Boven van huidige selectie                 | Ctrl + Alt            |
| Onder van huidige selectie                 | Ctrl + Shift + Alt    |

### **11 Media Browser**

| Selecteer alle invoeren           | Ctrl + A |
|-----------------------------------|----------|
| Verwijder geselecteerde elementen | Delete   |

## 12 Folder Manager [pCon.planner PRO]

| Maak nieuwe map                                                                | F7            |
|--------------------------------------------------------------------------------|---------------|
| Verwijder geselecteerde map                                                    | Delete        |
| Hernoem geselecteerde map                                                      | F2            |
| Verplaats artikelen naar andere zijde                                          | F6            |
| Markeer alles                                                                  | Ctrl + A      |
| Verplaats geselecteerde artikel naar boven (verander artikel positie)          | Ctrl + Omhoog |
| Verplaats geselecteerde artikelen naar beneden (ver-<br>ander artikel positie) | Ctrl + Omlaag |

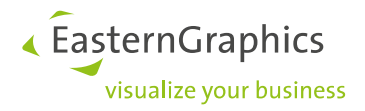

#### Alle rechten voorbehouden

© 2019 EasternGraphics Benelux B.V. Alle rechten voorbehouden

De in deze documentatie gebruikte namen kunnen handelsmerken of coöperatieve handelsmerken van de eigenaar zijn, en dienen als zodanig te worden beschouwd. Alle rechten zijn voorbehouden door EasternGraphics Benelux B.V. Het aanpassen of uitbreiden van deze documentatie zonder schriftelijke goedkeuring van de copyrighthouder, is niet toegestaan. Verspreiden van deze documentatie of een deel van deze documentatie op papier (bijv. als boek) of digitaal voor commerciële doeleinden zonder schriftelijke goedkeuring van de copyrighthouder is niet toegestaan. EasternGraphics Benelux B.V. is niet verantwoordelijk voor de juistheid of volledigheid van de inhoud, voor zover gebreken hierin niet door grove nalatigheid of opzettelijk zijn veroorzaakt. Deze documentatie of delen ervan mogen op ieder gewenst moment, zonder aankondiging worden aangepast.

Alle namen of beschrijvingen in dit werk kunnen handelsmerken zijn van de betreffende auteursrechteigenaar en als zodanig wettelijk beschermd zijn. Het feit dat dergelijke handelsmerken in dit werk voorkomen geeft niemand het recht om aan te nemen dat ze voor het vrije gebruik van alles en iedereen zijn.